## 108 學年度大學個人申請入學招生網路登記就讀志願序作業流程

#### 一、重要事項說明

- 1.登記期間:108年5月9日至108年5月10日每日上午9時起至下午9時止,未於登記期間內完成網路就讀志願序登記,一律不得以任何理由要求補救措施。為避免網路 塞車,請儘早上網登記,逾期概不受理。
- 2.登記方式:一律採用網路登記就讀志願序。
- 3.本學年度「個人申請」錄取生、「108 學年度離島地區及原住民籍高級中等學校應屆畢業生升學國(市)立師範及教育大學聯合保送甄試」錄取生及「108 學年度原住民及離島地區醫事人員養成計畫公費生甄試」錄取生,應同時於登記期間內完成網路就讀志願序登記,參加統一分發,否則視同放棄錄取資格,不予分發。
- 4.錄取生無論錄取單一校系或多個校系,均須於登記期間內完成網路就讀志願序登記, 否則視同放棄錄取資格,不予分發。

(註:僅錄取一校系之錄取生仍須完成網路就讀志願序登記。)

- 5.錄取生(含正、備取生)應依其錄取校系及就讀意願辦理網路登記,由甄選委員會進行統一分發,每一錄取生至多以分發一校系為限。凡未依規定期間及方式登記就讀志願序者,一律視同放棄錄取資格,不予分發。
  - (註:「個人申請」錄取生若同時經108學年度大學「繁星推薦」入學第八類學群錄取者,不得再參加網路就讀志願序登記,接受統一分發。)
  - (註:「個人申請」錄取生若同時經108學年度國立臺北藝術大學音樂學系及美術學系錄取並完成報到者,不得再參加網路就讀志願序登記,接受統一分發。)
- 6.錄取生登記就讀志願序時,須憑學測應試號碼、身分證號碼(或居留證號碼)及自行設定之個人密碼登入系統;身分證號碼(或居留證號碼)及學測應試號碼,必須與報名 108 學年度學科能力測驗的號碼相同。
  - 註:未報名108學年度學科能力測驗而無學測應試號碼之考生(僅參加術科考試或青年 儲蓄帳戶學生),請至「學測應試號碼查詢系統」取得甄選委員會提供之學測應試 號碼。
- 7.師資保送甄試錄取生及醫事人員養成計畫錄取生,需完成個人密碼之設定,始得進入 就讀志願序登記。請至甄選委員會網址:<u>https://www.cac.edu.tw/</u>,選擇「個人申請」, 進入「個人密碼設定」後,完成密碼之設定;同時錄取「個人申請」者,若於登記前 已完成個人密碼之設定,請輸入該密碼進行登記。
- 8.考生姓名如有造字部分,須先安裝造字檔後,電腦畫面才能正確顯示。
- 9.錄取生進入網路就讀志願序登記系統進行登記時,未按下「送出資料」鍵完成網路登記作業前,於網路登記期間內皆可進行就讀志願序之修改,惟完成就讀志願序登記作業後,一律不得以任何理由要求修改,請務必審慎考量後再行送出資料。
- 10.以「離島生」或「原住民生」身分報名參加「個人申請」招生者,於同一校系招生名 額錄取為備取、外加名額錄取為正取,於登記就讀志願序時,須先將該校系招生名額 備取志願之順序登記於外加名額正取志願之前;若將該校系招生名額備取志願之就讀 順序選填為放棄,該校系外加名額正取志願之就讀順序一律須選填為放棄,考生不得 異議。

11.完成網路登記就讀志願序後,網路就讀志願序登記系統隨即產生「就讀志願表」,考 生應自行存檔或列印,嗣後考生對就讀志願序登記相關事項提出疑義申請時,應提示 「就讀志願表」,未提示者一律不予受理。

12.網路登記期間若遇任何問題請電洽甄選委員會:(05)2721799。

# 二、網路登記就讀志願序路徑

請至甄選委員會網址 <u>https://www.cac.edu.tw/</u>,選擇「個人申請」,進入「網路登記志願」 後,選擇「就讀志願序登記」選項即可開始進行登記。

# 三、網路登記就讀志願序作業流程

1.進入系統後,螢幕出現如下:

|                                                                 | (含師貨保送點試、醫<br>網路登記就讀                                                               | 志願序系統                                                                |                                                  |
|-----------------------------------------------------------------|------------------------------------------------------------------------------------|----------------------------------------------------------------------|--------------------------------------------------|
| 歡迎您進入大學                                                         | 墨個人申請入學網                                                                           | 周路登記就讀志                                                              | 顾序系统!!                                           |
| <b>◎下列注意事</b>                                                   | 項攸關錄取生權益,                                                                          | 請詳加閱讀,以免                                                             | 權益受損。                                            |
|                                                                 | 登記注意                                                                               | 意事項                                                                  |                                                  |
| 一、錄取生無論錄取<br>讀志願序登記,<br>(註:僅錄取一                                 | 1單一校系或多個校系<br>否則視同放棄錄取資<br>校系之錄取生仍須完                                               | ,均 <u>須於登記期間</u><br>格,不予分發。<br>成網路就讀志願序                              | ]內完成網路就<br> 登記。)                                 |
| 二、錄取生(含正、<br>大學甄選入學委<br>。凡未依規定期<br>不予分發。                        | 備取生)應依其錄取<br>員會進行統一分發,<br> 間及方式登記就讀去                                               | 4.校糸及就讀意願類<br>毎一錄取生至多以<br>願序者,一律視同                                   | ¥理網路登記,由<br>分發一校系為限<br> 放棄錄取資格,                  |
| 三、錄取生進入網路<br>鍵完成網路登記<br>惟完成就讀志願<br>審慎考量後再行                      | <ul> <li>就讀志願序登記糸編</li> <li>作業前,於網路登記</li> <li>序登記作業後,一律</li> <li>送出資料。</li> </ul> | 选行登記時,未招<br>L期間內皆可進行就<br>不得以任何理由要                                    | 天「送出資料」<br>請志願序之修改,<br>未修改,請務必                   |
| 四、考生姓名如有谱<br>(進行 <u>造字檔案</u>                                    | ≥字部分,須先安裝選<br><mark>:下載</mark> )                                                   | ē字檔後,電腦 <b>畫</b> 面                                                   | <b>才能正確顯示。</b>                                   |
| 五、網路登記就讀老<br>號碼,必須與報<br>註:未報名108學:<br>青年儲蓄帳戶<br>學測應試號碼          | 。顧序所輸入之身分證<br>人名108學年度學科能,<br>年度學科能力測驗而無學<br>學生),請至「學測應該<br>。                      | <mark>と號碼(或居留證</mark><br>力測驗的號碼相同<br>測應試號碼之考生(信<br>號碼查詢系統」取得         | 記碼)及學測應試<br>。<br>達参加術科考試及<br>甄選委員會提供之            |
| 六、以「離島生」或<br>一校系招生名額<br>時,須先將該校<br>前;若將該校系<br>名額正取志願之           | 、「原住民生」身分報<br>「録取為備取、外加名<br>「終招生名額備取志願<br>お生名額備取志願之<br>就讀順序一律須選填                   | 各参加「個人申請<br>額錄取為正取,於<br>記之順序登記於外加<br>就讀順序選填為劝<br>為放棄,考生不得            | ▶」招生者,於同<br>▶登記就讀志願序<br>□名額正取志願之<br>↓案議。<br>↓異議。 |
| 七、完成網路登記就<br><u>志願表」(PDF格</u> ;<br>記相關事項提出<br>受理。(下載 <u>P</u> ] | 1.讀志願序後,網路就<br>a.),考生應自行存檔<br>2.疑義申請時,應提示<br><u>DF開啟程式(Adobe R</u> )               | i讀志願序登記糸紡<br><mark>或列印</mark> ,嗣後考生<br>:「就讀志願表」,未<br><u>eader)</u> ) | .隨即產生「就讀<br>對就讀志願序登<br>:提示者一律不予                  |
| 八、使用電腦操作時                                                       | ,建議使用的瀏覽器                                                                          | 為IE8至IE11版本                                                          | 0                                                |

2.「網路登記就讀志願序同意書」請仔細閱讀及確認。

學測應試號碼及身分證號碼(或居留證號碼)請輸入與報名 108 學年度學科能力測驗相同之 號碼。

如您忘記「考生個人密碼」,請進入甄選委員會首頁,選擇【個人申請】,進入【個人密碼設定】,點選【忘記密碼】選項,取得個人專屬之密碼後再進行登記作業。

| 108學年度大學個人申請入學招生<br>(含師資保送甄試、醫事人員養成計畫)<br>網路登記就讀志願序系統                                                                                                    |                                                                  |                                                         |  |  |  |  |  |
|----------------------------------------------------------------------------------------------------|------------------------------------------------------------------|---------------------------------------------------------|--|--|--|--|--|
|                                                                                                    | 網路登記就讀<br>就讀志願登記表各項資料均由錄取<br>願序亦經法定代理人(或監護人)同<br>被取消錄取及入學資格並願負相關 | 志願序同意書<br>生本人親自輸入,網路登記之就讀志<br>意,倘經發現與事實不符,本人同意<br>法律責任。 |  |  |  |  |  |
|                                                                                                    | EST THE OFFICE THE STAT                                          |                                                         |  |  |  |  |  |
|                                                                                                    | 学测應訊號碼<br>自八流時旗(士宁國流時)                                           |                                                         |  |  |  |  |  |
|                                                                                                    | 努力證號吗 (以古由證號吗)<br>老士個人家確                                         | ****                                                    |  |  |  |  |  |
|                                                                                                    | 驗證號碼                                                             | 37356<br>(铸於空格內輸入與左方相同之數字)                              |  |  |  |  |  |
|                                                                                                    | □我已閱讀「網站資訊安全及隱私權政策聲明」                                            |                                                         |  |  |  |  |  |
| <ul> <li>註:1.學測應試號邁及身分證號邁(或居留證號邁)請輸入與報名108學年度<br/>學科能力測驗相同之號邁;考生密邁請輸入參加本招生所自設之個<br/>人密邁。</li> <li>2.未報名108學年度學科能力測驗而無學測應試號邁之考生(僅參加術科<br/>考試及青年儲蓄帳戶學生),請至「學測應試號邁查詢系統」取得甄<br/>選委員會提供之學測應試號邁。</li> <li>3.師資保送甄試錄取生及醫事人員養成計畫錄取生,需完成個人密碼之<br/>設定,始得進入就讀志顧序登記。請先至「個人密碼設定」系統完成<br/>密碼之設定;同時錄取「個人申請」者,若於登記前已完成個人密碼<br/>之設定,請輸入該密碼後進行登記。</li> </ul> |                                                                  |                                                         |  |  |  |  |  |
| 若有疑問請來電(05)2721799<br>大學甄選入學委員會                                                                                                    |                                                                  |                                                         |  |  |  |  |  |

3.請檢查學測應試號碼、身分證號碼(居留證號碼)及姓名是否有誤,確認無誤後請於「就讀順 序」欄以阿拉伯數字表示就讀優先順序,放棄就讀之校系請選擇「0(放棄)」選項。

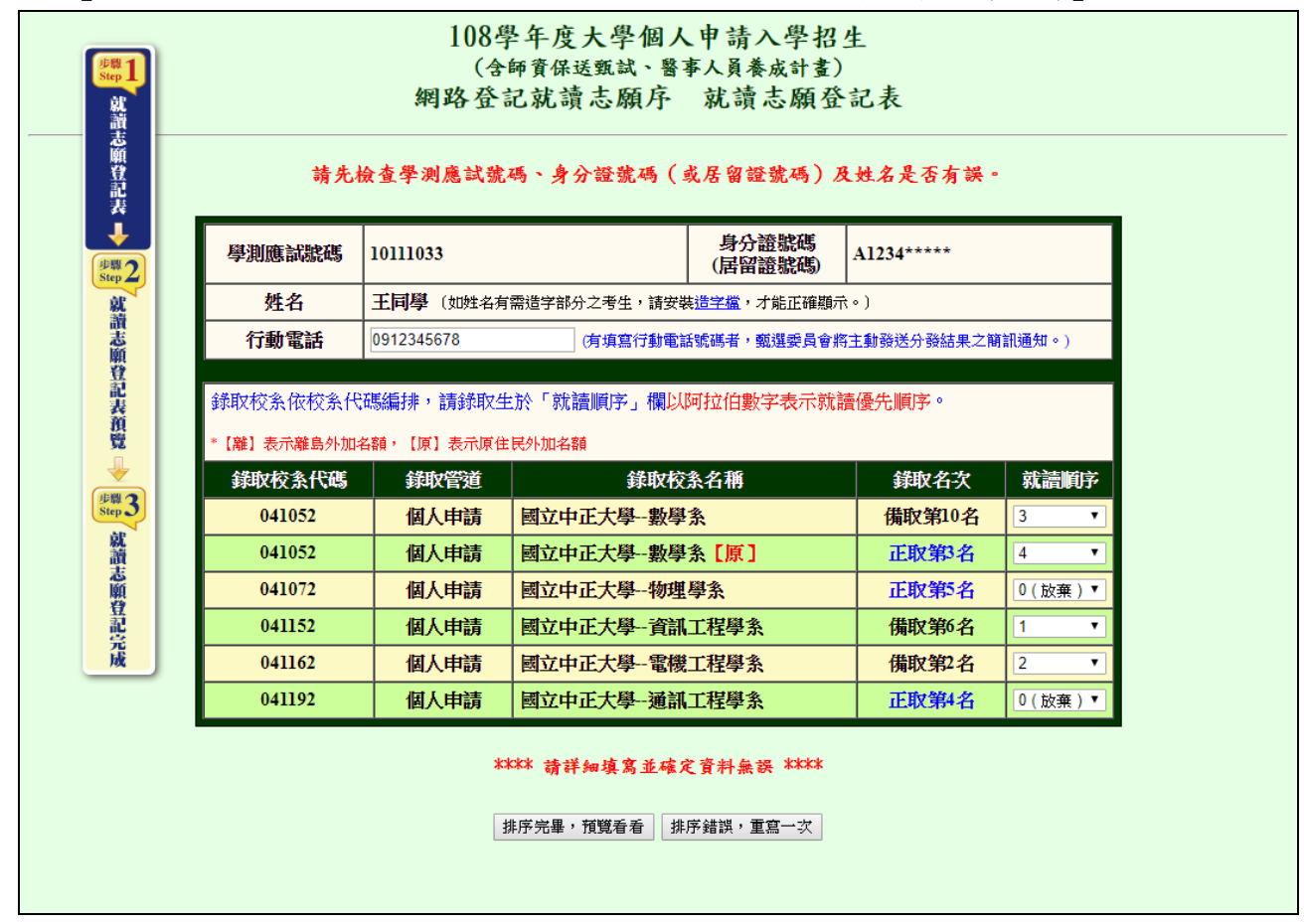

4.請詳細檢查考生登記資料是否正確(各校系就讀順序務請審慎核對),若資料錯誤可回上 頁進行修改,若資料正確且不再進行修改者,請按「確定」鍵,送出資料。

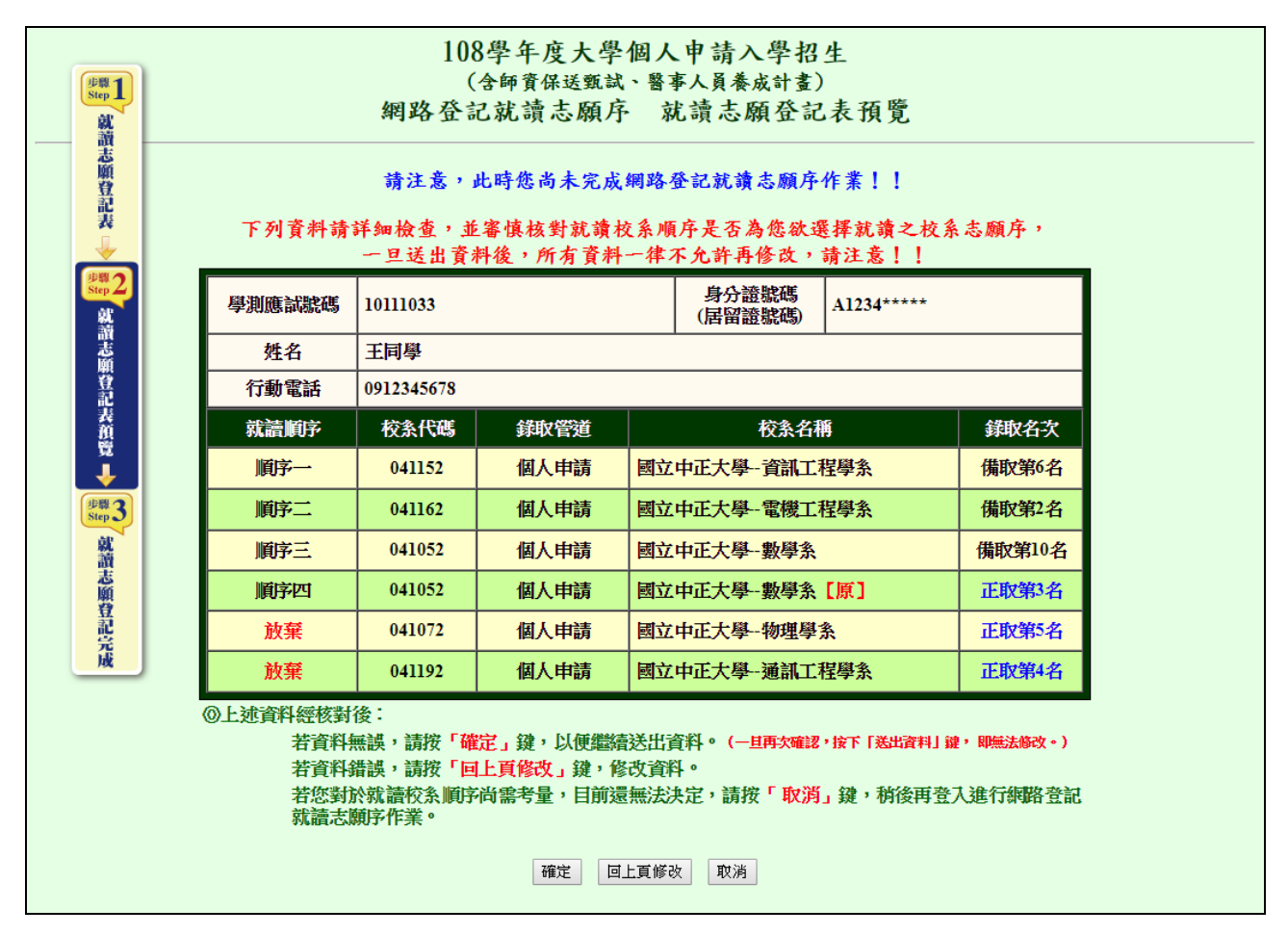

按下「確定」鍵後,會出現再次確認之訊息,一旦按下「送出資料」鍵後即送出資料,不得 再行更改,請務必審慎考量並確定各校系就讀順序後再行送出資料!

| 確認視窗                                                              |  |
|-------------------------------------------------------------------|--|
| 您確定各項資料正確無誤,決定送出資料以便完成網路登記就讀志顧序<br>作業嗎?<br>按下「送出資料」鍵後,所有資料即無法再修改。 |  |
| 送出資料  取消                                                          |  |

### 5.完成網路就讀志願序登記。

系統會再次顯示您登記完成的資料,供您檢閱!

完成登記後,請再至甄選委員會網址<u>https://www.cac.edu.tw/</u>,選擇「個人申請」,進入「網路登記志願」後,選擇「登記狀態查詢」功能,確認已確實完成網路就讀志願序登記。

【請您務必選擇「列印就讀志願表」或「儲存就讀志願表」按鍵,將「就讀志願表」列印 或儲存,以備日後對就讀志願序登記相關事項有疑義時,提出申請之用。】

| 108學年度大學個人申請入學招生<br>(含師資保送甄試、醫事人員養成計畫)<br>網路登記就讀志願序 完成就讀志願序登記                                                                                                    |                                             |        |              |                  |            |  |  |  |
|----------------------------------------------------------------------------------------------------|---------------------------------------------|--------|--------------|------------------|------------|--|--|--|
| 志願登記表↓↓                                                                                                    | 您已完成網路登記就讀志願序作業!!<br>@本委員會已收到您送出的資料,您的資料如下: |        |              |                  |            |  |  |  |
| 步弊2<br>就                                                                                                    |                                             | 學測應試號碼 | 10111033     | 身分證號碼<br>(居留證號碼) | A1234***** |  |  |  |
| 調志                                                                                                    |                                             | 姓名     | 王同學          |                  |            |  |  |  |
| 登記                                                                                                    |                                             | 行動電話   | 0912345678   |                  |            |  |  |  |
| 表預                                                                                                    |                                             | 志願序    | 校条名稱         | 校条代碼             | 錄取管道       |  |  |  |
| 贸                                                                                                    |                                             | 1      | 國立中正大學資訊工程學系 | 041152           | 個人申請       |  |  |  |
| 少縣 2                                                                                                    |                                             | 2      | 國立中正大學電機工程學系 | 041162           | 個人申請       |  |  |  |
| Step                                                                                                    |                                             | 3      | 國立中正大學數學系    | 041052           | 個人申請       |  |  |  |
| 讀志                                                                                                    |                                             | 4      | 國立中正大學數學系【原】 | 041052           | 個人申請       |  |  |  |
| 顧                                                                                                    |                                             | 放棄     | 國立中正大學物理學系   | 041072           | 個人申請       |  |  |  |
| 記完                                                                                                    |                                             | 放棄     | 國立中正大學通訊工程學系 | 041192           | 個人申請       |  |  |  |
| 水     本     本     本     、     「就讀志願表」採PDF格式,若電腦內無PDE間取程式(Adobe Reader)者,請     先下載,安裝完畢後才能正確顯示!     依簡章總則規定:考生完成網路登記就讀志願序後,應自行將「就讀志     顾表」存檔或列印,嗣後如對就讀志願序登記相關事項提出疑義申請時,應     提示「就讀志願表」,未提示者一律不予受理。     故您可選擇「列印就讀志願表」按鍵(電腦須已安裝印表機),列印留存!     或您可選擇「儲存就讀志願表」按鍵,儲存留存!     您亦可利用「登記狀態查詢」功能,查詢您所登記的就讀志願序資料!     列印就讀志願表     儲存就讀志願表     儲存就讀志願表     猛束,登出 |                                             |        |              |                  |            |  |  |  |

6.儲存或列印「就讀志願表」,留存備用。

完成網路登記就讀志願序後,系統隨即產生「就讀志願表」,應自行列印或儲存;「就讀志願表」採 PDF 格式,電腦須安裝 Adobe Reader,才能正確顯示。

#### 108 學年度大學個人申請入學招生 (含師資保送甄試、醫事人員養成計畫) 就讀志願表 姓 名:王同學 行動電話:0912\*\*\*678 學測應試號碼:10111033 身分證號碼(居留證號碼): A1234\*\*\*\*\* 志願序 學校名稱 學系(組)名稱 校系代碼 錄取管道 1 國立中正大學 資訊工程學系 041152 個人申請 國立中正大學 電機工程學系 041162 個人申請 2 3 國立中正大學 數學系 041052 個人申請 國立中正大學 數學系【原住民外加名額】 4 041052 個人申請 041072 個人申請 放棄 國立中正大學 物理學系 國立中正大學 通訊工程學系 041192 個人申請 放棄

#### 完成登記時間:108年5月9日10時02分22秒

就讀志願表認證碼: abcc637e386fe5cbab5d45efbca8ece8

# **College Admissions Committee**

注意事項:

1.「就讀志願表」無須繳回,請自行留存。

2.考生對就讀志願序登記相關事項提出疑義申請時,應於下列「考生簽章」處親筆簽名後, 連同本表一併提示辦理,未提示者一律不予受理。

考生簽章:\_\_\_\_\_(請親筆簽名)